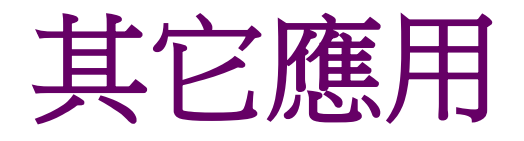

- <u>瀏覽器加logo</u>
- 字級設定
- 加入列印按鈕
- AddThis分享按鈕服務

1

### 瀏覽器加logo

🤗 網路報名管理系統登入畫面 👩! 借鏡歐洲 社會住宅變好宅-... 🍥 DreamweaverCS3 網... 🗴 🙀 試用電子書 : UDN數位閱... 🦵 Favicon.com - custom ic... 📠 FavIcon from Pics -- free ...

- Favicon顯示區別:
  - 在大多數主流流覽器如FireFox和Internet Explorer (5.5及以 上版本)中
  - favicon不僅在收藏夾中顯示,還會同時出現在位址欄上,這時用戶可以拖曳favicon到桌面以建立到網站的快捷方式;
  - FireFox甚至支援動畫格式的favicon
- 從特定的技術角度看,favicon不僅僅讓網站給人更專業的 觀感,也可以在一定程度上減輕伺服器的流量頻寬佔用
  - 一般為了提高網站的可用性,都會為自己的網站創建一個自定義的404錯誤檔,在這種情況下,如果網站沒有相應的favicon.ico檔,每當有用戶收藏網站/網頁時,Web伺服器都會調用這個自己定義的404檔,並在網站的錯誤日誌中記錄

- 先用畫圖軟體最好是FireWorks或Photoshop做一個 16\*16的圖示,存為gif格式;
- 到這個網站轉化為ico檔案: <u>http://www.chami.com/html-kit/services/favicon/</u>
- 3. 上傳到網站的根目錄下就完成了
  - 如果沒有顯示,可以在網頁的head裡加入下面的代碼:

     </li
- 其實製作ICO圖示很簡單,主要是很少軟體支援ICO 格式,關鍵是將JPG或GIF轉為ICO格式,網上下載的 可以轉ICO格式的軟體全是收費的,沒有一個可以完 全免費使用的

#### http://www.chami.com/html-

| Source Image :         | 瀏覽                   |
|------------------------|----------------------|
|                        | Generate Favlcon.ico |
| Preview:               |                      |
| Address and http://you | ırsite/ 🚩            |

Would you like to display your own icon on the browser address bar and browser tabs when visitors view your web pages?

Now it's easy to create icons and marquees for your web pages with *FavIcon from Pics*. Simply select a picture, logo or other graphic (of any size/resolution) for the "Source Image" and click "Generate FavIcon.ico"

- Introduction and answers to common questions
- Sample icons in the FavIcon from Pics Gallery
- Check web pages using the Favicon Validator
- Public feedback

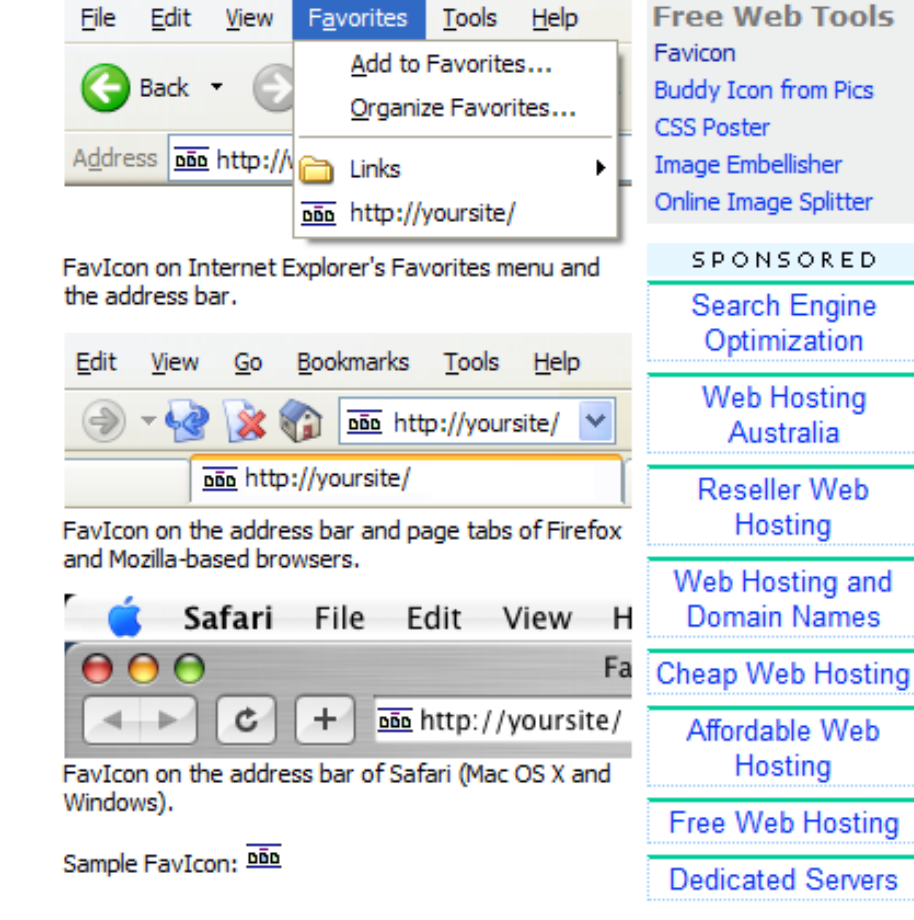

#### **FavIcon from Pics**

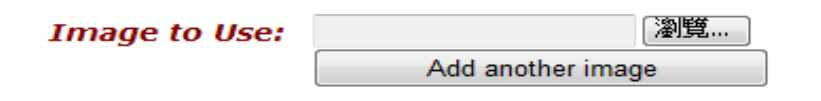

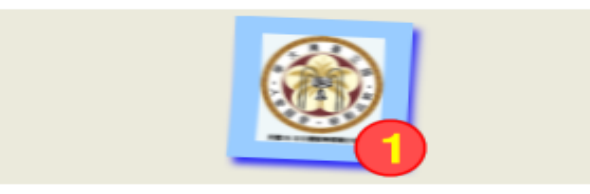

#### Your favicon preview:

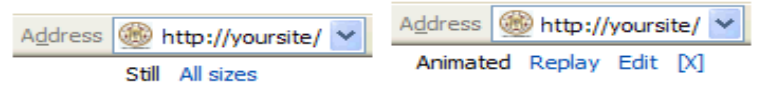

Download FavIcon Package OR Customize

#### What else you can do:

- Customize colors, text, animation, iPod icons, ...
- > View what's in this favicon
- Instantly preview your favicon in this browser
- > Validate your favicon, after installing
- > Add your site to the Favicon Gallery
- Send your feedback...
- Download only favicon.ico (5.55 K)
- Download only animated\_favicon1.gif (3.55 K)

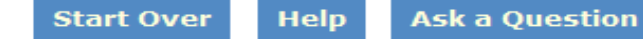

#### To add this favicon to your site:

Hide

Download and open favicon package. See ReadMe.txt for a copy of the following steps and more information.

Upload favicon.ico and animated\_favicon1.gif to your web site. These files are in the favicon package you've downloaded.

Add following HTML tags to your web page after the <head> tag but before the </head> tag:

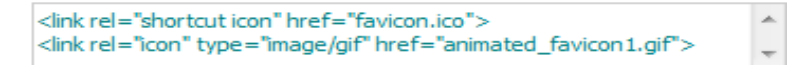

You can also validate the favicon after installing.

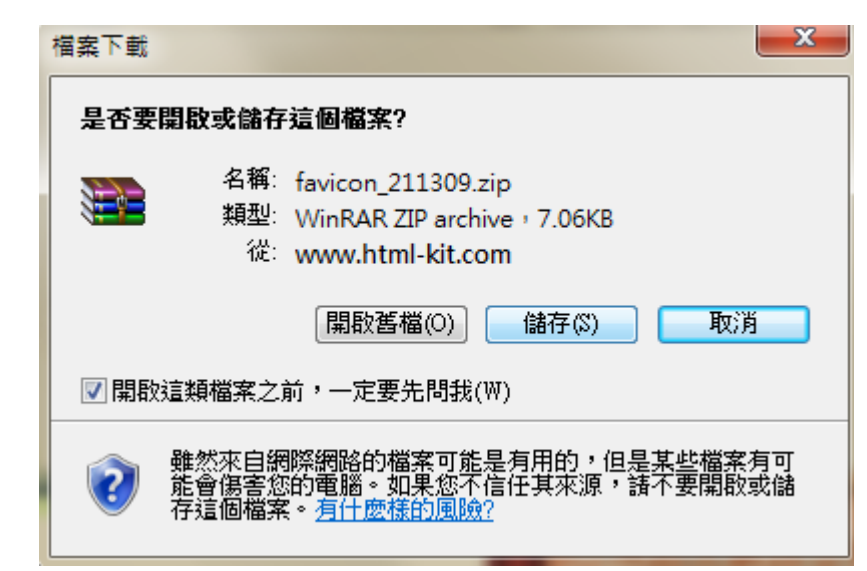

• favicon\_211309.rar按右鍵解壓縮,在目錄下 會有以下檔案

日期

2010/11/...

2010/11/...

2010/11/...

Mozilla-based

類型

GIF 影像 周示

文字文件

- Gif檔案是16x16 px的動態<sup>Manimated\_favicon1</sup>
- Favicon是32x32 px的靜態圖幅

Add to lowing HTML tags to your web eage ad> </ after the <head> tag but before the </head> tag:

k rel="shortcut icon" href="favicon.ico"> <link rel="icon" type="image/gif" href="animated\_favicon1.gif">

## 指定到特定網站或目錄

- 如課程網為例,因為favicon.ico圖檔是放在網站根目錄 http://homepage.ntu.edu.tw/~huangsl/favicon.ico下
- 所以在http://homepage.ntu.edu.tw/~huangsl/dwcs3/
- 網站的<head> </head> 改為:
  - <LINK REL="SHORTCUT ICON" href="http://homepage.ntu.edu.tw/~huangsl/favicon. ico">
- 再打開網址就可以看到圖示

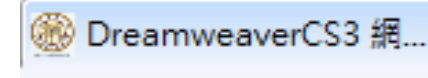

### 指定到特定網站或目錄

#### <head>

- k rel="shortcut icon" href="http://homepage.ntu.edu.tw/~huangsl/dw cs3/favicon.ico" />
- </head>
- gif圖檔只有Firefox支援
- <head>
   <link rel="ICON" type="image/gif"
   href="http://homepage.ntu.edu.tw/~huangsl/dw
   cs3/animated\_favicon1.gif" />
   </head>

### 指定到特定網站或目錄

- MSN的設定方式
- 在程式碼找到.ico檔案
- <u>http://sin.stb.s-</u> msn.com/i/56/CEC5A0DC6E5A61E9B1804C4546A14C.ic

| 0 |  |
|---|--|
|   |  |

| Http://sin.stb.s-msn.com/i/56/CEC5A0 | DC6E5A61E9B1804C4546A14C.ico - Windows Internet Explorer                                                    |
|--------------------------------------|----------------------------------------------------------------------------------------------------|
| OO V 📢 http://sin.stb.s-msn.con      | n/i/56/CEC5A0DC6E5A61E9B1804C4546A14C.ico                                                                   |
| 檔案(F) 編輯(E) 檢視(V) 我的最愛(A)            | ) 工具(T) 說明(H)                                                                                               |
| х 🍖 🕶                                |                                                                                                    |
| x Google                             | 🔽 🛃 搜尋 🗤 🏢 🛯 🖕 🛛 🖉 分享 🛛 🙊 😭 🔹 🍌 拼字檢查 🗉 🦓 翻譯 🖌 🍠 自動填入 🖉                                                      |
| 🚖 我的最愛 🛛 🚖 🏉 建膳的網站 🔻 🥫               | 〕 取得更多附加元件 🔻 👌 Google 💋 刷卡程式 Version 2.0 新 🛛 🔊 人事室出勤管理系統 🍃 網路報名管理系統登入畫面 🤮 Citrix Access Gateway 🔞 Yahoo     |
| 🔡 🔻 🏉 網路報名管理系統登入畫面                   | 🔰 2010 網際網路程式設計全   🋞 DreamweaverCS3 網頁設 🙀 試用電子書 : UDN數位閱 🔰 MSN, Messenger, Hotm 📝 http://sin.stb.s-msn.co 🗙 |

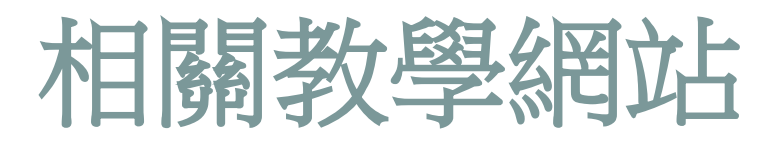

- 官方網站
  - http://favicon.com/
- 「favicon.ico」的圖片搜尋結果
- 圖形和多媒體設計網站
  - http://dob.tnc.edu.tw/themes/old/showPage. php?s=198&t=

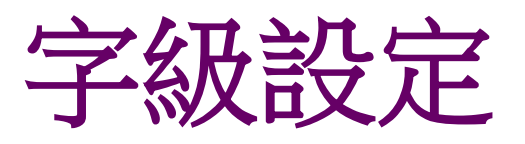

- 在<body> </body>間輸入以下程式碼
- <script language="JavaScript" type="text/JavaScript">
- ///ʃ\
- function s(){
- document.body.style.font="x-small Verdana";
- •
- //中
- function m(){
- document.body.style.font="small Verdana";
- }
- //大
- function I(){
- document.body.style.font="medium Verdana";
- •
- //巨

}

- function xl(){
- document.body.style.font="large Verdana";
- •
- </script>
- <div align="center" id="textsize">
- <div align="right">
- 字級調整:
- o <a href="javascript:s();" title="/∫\">/∫</a>
- <a href="javascript:m();" title="中">中</a>
- <a href="javascript:l();" title="大">大</a>
- <a href="javascript:xl();" title="巨">巨</a>
- </div>

## 加入列印按鈕

- 插入列印文字或按鈕 🚽
- 選取列印文字或按鈕在連結位址輸入: javascript:window.print();

### AddThis 分享按鈕服務

- 網站位址: <u>http://www.addthis.com/</u>
- 使用介紹:
- 進入網站位址後
- 第1個是選擇網站類型,一般的網站或是 Wordpress架設的、Blogger或MySpace,目前 只有四個選擇
- 第2個選擇按鈕樣式
- 而第3個是選擇是否要使用流量統計(原則上是

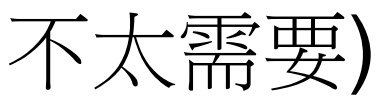

• 最後再按下『Get Your Button』取得安裝方式。

# Copy Code

 <!-- AddThis Button BEGIN --><div</li> class="addthis toolbox addthis default style "><a href="http://www.addthis.com/bookmark.php?v=250&a mp;username=redchamber" class="addthis\_button\_compact">Share</a><span class="addthis\_separator">[</span><a class="addthis\_button\_preferred\_1"></a><a class="addthis\_button\_preferred\_2"></a><a class="addthis\_button\_preferred\_3"></a><a class="addthis\_button\_preferred\_4"></a></div><script type="text/javascript">var addthis\_config = {"data\_track\_clickback":true};</script><script type="text/javascript" src="http://s7.addthis.com/js/250/addthis\_widget.js#use rname=redchamber"></script><!-- AddThis Button END